## 中学道徳「指導者用デジタル教材」インストールについて

中学道徳「指導者用デジタル教材」のご利用にあたり、インストール時のご注意点を Q&A の形式にて ご案内させていただきます。

「指導者用デジタル教科書(教材) インストールマニュアル」と合わせ、ご参照ください。

(https://www.nichibun-g.co.jp/digital/download/manaviewer\_install\_manual\_2.pdf)

- Q:「mvsetup (.exe)」「mvcontents (.exe)」をインストールする際に、 「管理者 ID (またはユーザー名、パスワードなど)」の入力を求められたが、どうすればよいか。
- A:教材データ側から「管理者ID(またはユーザー名、パスワードなど)」を聞くことはありません。 お使いの端末自体の設定に起因すると思われますので、端末の管理者(学校、教育委員会など)へ お問合わせください。

Q:インストールの途中で「パスコード(4文字×4ブロック)」の入力を求められたが、 どうすればよいか。

- A:本教材は「既にライセンスが付与されている教材」であるため、パスコードの入力は不要です。 以下の操作でインストールを進めてください。
  - 1.「まなビューア 教科書・教材へのライセンス付与」の画面(パスコード入力画面のひとつ前の画 面)で、「ライセンスを付与しない」にチェックを入れ、「次へ」をクリックする。

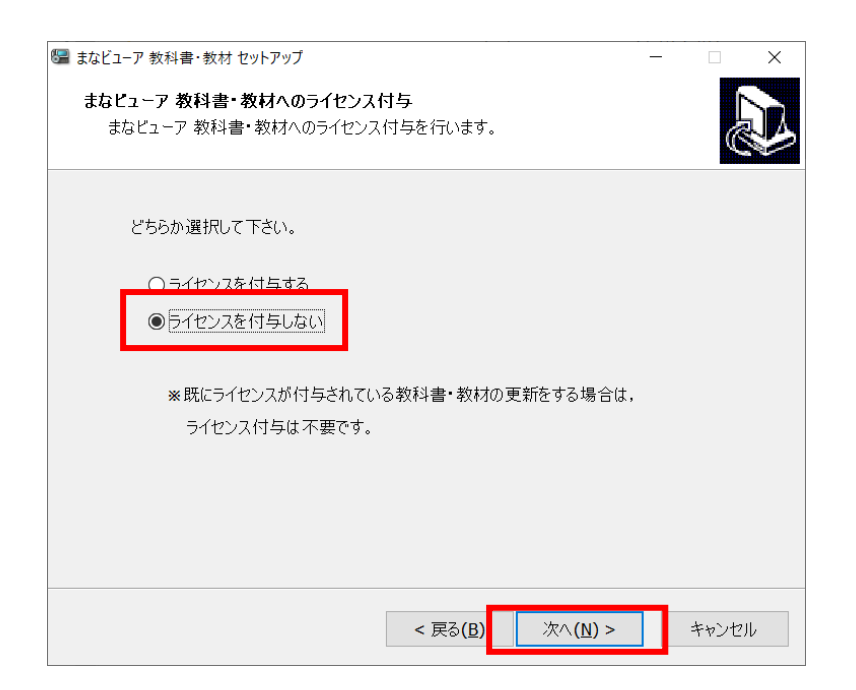

2.「インストール準備完了」の画面で「インストール」をクリックする。

| ☞ まなビューア 教科書・教材 セットアップ −                                   |       | × |
|------------------------------------------------------------|-------|---|
| インストール準備完了<br>ご使用のコンピュータへ まなビューア 教科書・教材 をインストールする準備ができました。 |       | Þ |
| インストールを続行するには「インストール」を、設定の確認や変更を行うには「戻る」をク<br>てください。       | しっちし  |   |
| インストール先:<br>(インストール先が表示されます)                               | ^     |   |
|                                                            |       |   |
|                                                            |       |   |
|                                                            | ~     |   |
|                                                            |       |   |
| < 戻る(B) インストール(I)                                          | キャンセル | , |

- 3. これで教材データがインストールされました。本棚画面からご利用いただけます。 なお、教材管理画面からのインストールは不要です。
- Q:まなビューアのインストールの途中で「管理者パスワード」の入力を求められたが、どうすればよいか。
- A:インストールの方法によっては、「管理者パスワード」が必要になる場合があります。 「管理者パスワード」は教科や学年すべてに共通で「4946」です。

| 管理者 | 皆パスワードを入力してください。     |
|-----|----------------------|
|     | 管理者パスワード<br>パスワードを入力 |
|     | OK キャンセル             |